## thermo scientific

# RadEye SPRD - Quick Start Guide

Power on

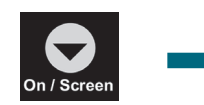

Press and hold until the Start screen appears

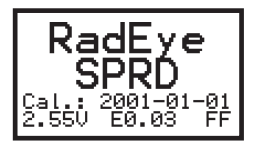

Start screen

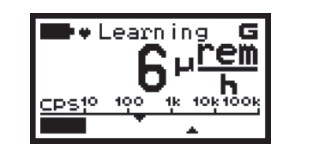

RadEye is learning background. For highest sensitivity, wait until "Learning" disappears before use

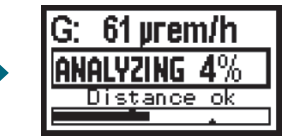

Ready for use

#### Ratemeter

Can be configured to display dose rate or count rate in the main display

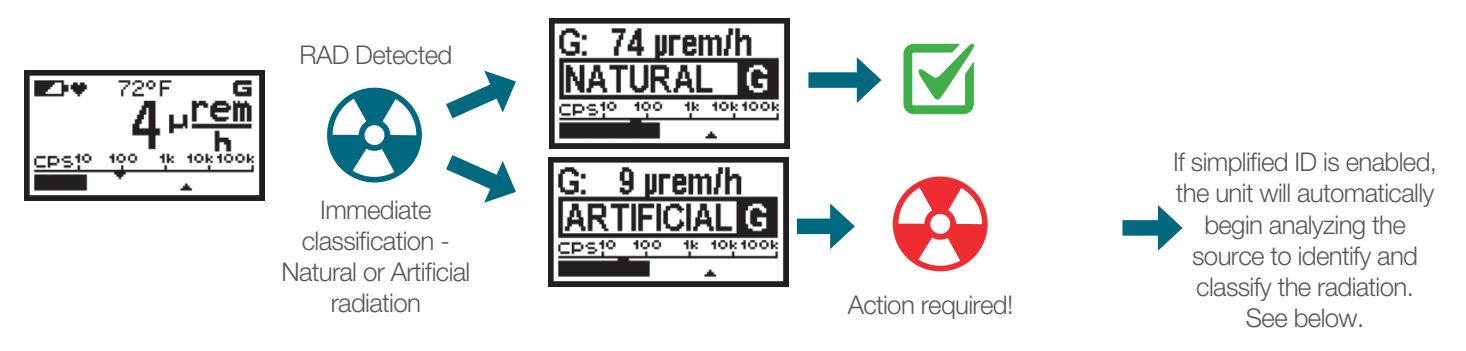

#### Identification and Classification

Automatically classify and ID gamma radiation after receiving an alarm

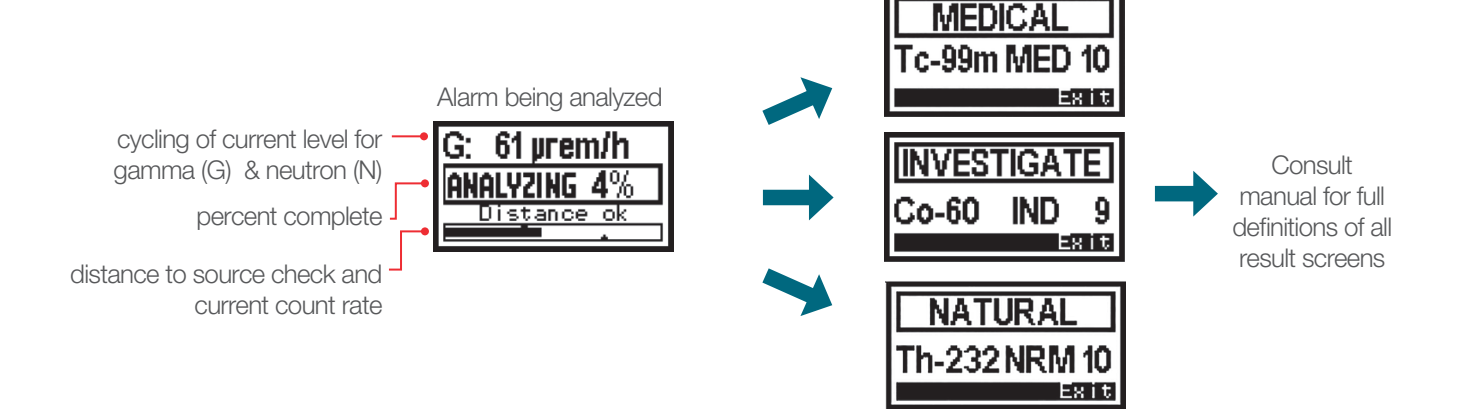

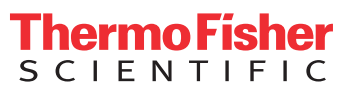

#### **Finder Mode**

Quickly pinpoint radiation sources using simple graphical display of source strength

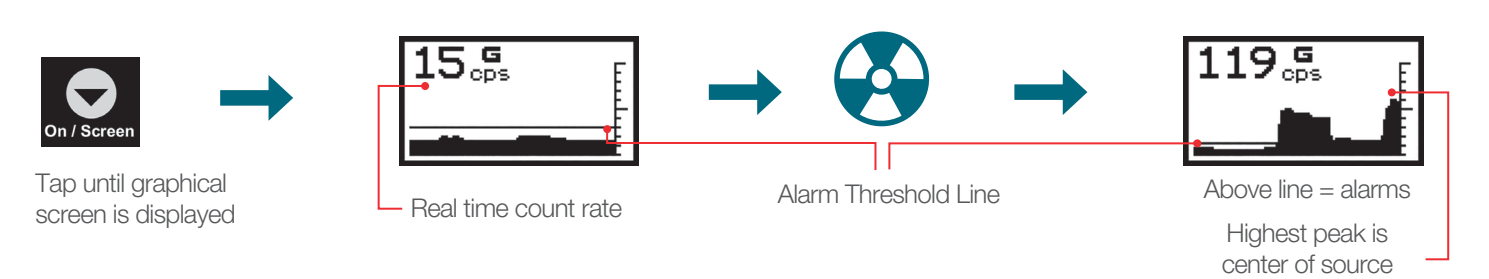

### Optimization with Lu Test Adapter

Fast, field optimization to keep RadEye operating at its best

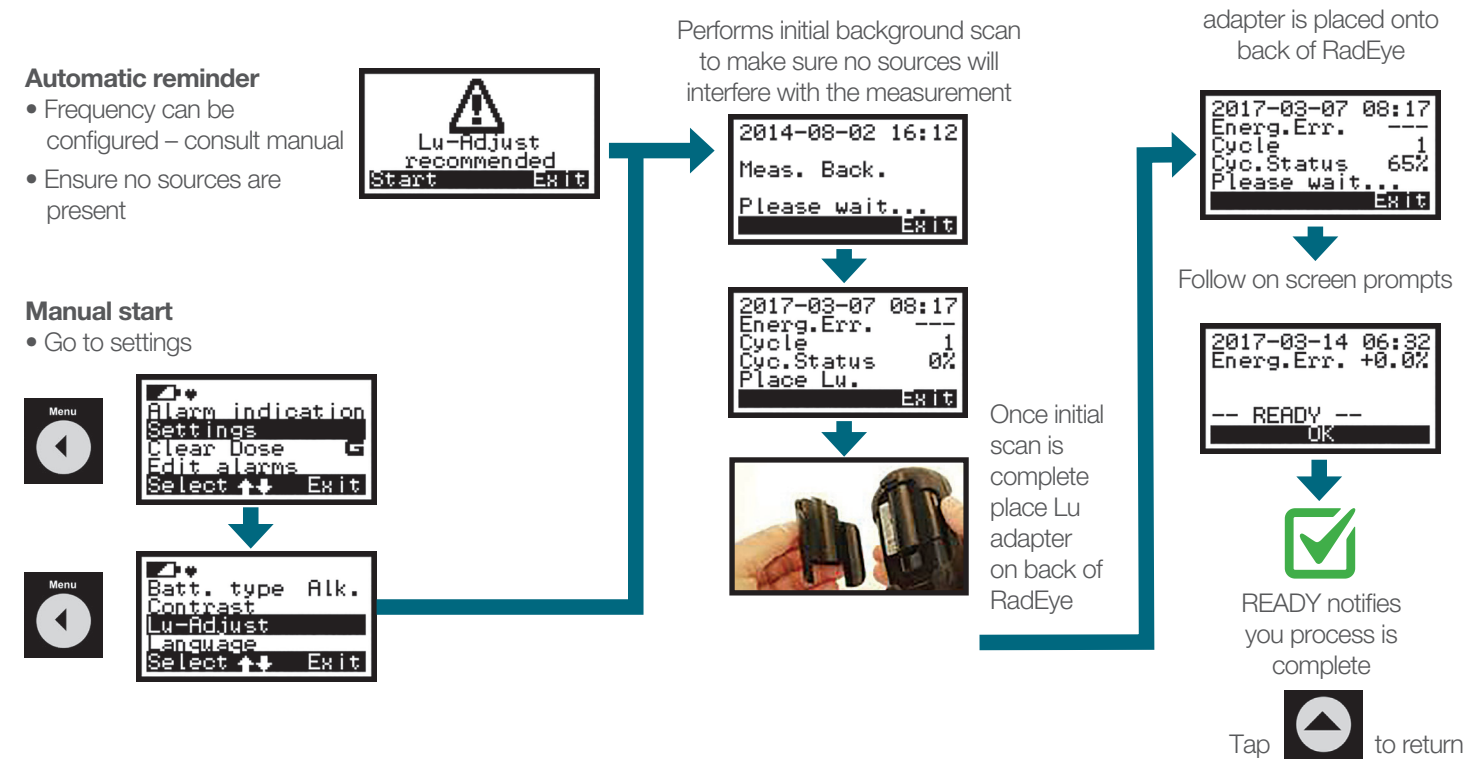

Locking Keyboard

Lock keyboard to prevent accidental operation while in a pocket

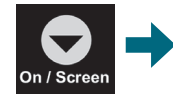

Hold for Keylock Зs

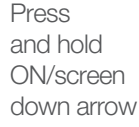

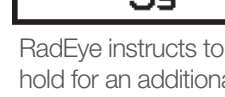

hold for an additional 3 sec.

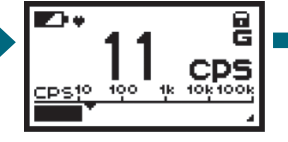

RadEye Keyboard locked

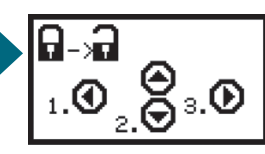

To unlock, tap any button and execute on screen instructions by pressing 3 keys in order

#### Power Off

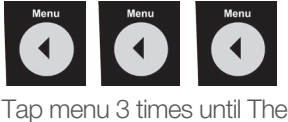

Tap menu 3 times until Thermo Scientific splash screen is shown.

to Ratemeter

Routine automatically

starts when Lu

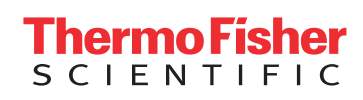

© 2017 Thermo Fisher Scientific Inc. All rights reserved. All other trademarks are the property of Thermo Fisher Scientific Inc. and its subsidiaries. Not all products are available in all countries. Information subject to change without notice. Please consult your local sales representatives for details. DK-039 E RB 2060962 0517 v01